PROTOCOL 2: DATA ANALYSIS: GeneMapper<sup>®</sup> ID-X Software; GeneMapper<sup>®</sup> ID v3.2.1, GeneMapper<sup>®</sup> v4.0, v4.1, v5.0 Software

## 1. INTRODUCTION/BACKGROUND

## 1.1. PURPOSE/SCOPE

The purpose of this protocol is to provide detailed information for data analysis and data export of mouse STR profiles using GeneMapper Software.

## **1.2. THIS PROTOCOL PROVIDES DETAILED INFORMATION REGARDING:**

- 1.2.1. Importing of bins and panels, analysis methods, table settings, plot settings and size standards for the Applied Biosystems GeneMapper<sup>®</sup> ID-X Software, GeneMapper ID v3.2.1, or GeneMapper<sup>®</sup> Version 4, 4.1, or 5.0 Software (files will be provided electronically by NIST).
- **1.2.2.** Adjustment of bins and panels to the appropriate fragment lengths based on data collected using the provided calibrant samples.
- 1.2.3. Export data file after analysis is complete.

## **1.3. EACH CONSORTIUM MEMBER WILL BE PROVIDED WITH:**

- 1.3.1. Five calibrant DNA samples
  - 1.3.1.1. Calibrants 1-4 contain mixtures of 2 or more mouse DNAs to obtain the most allele coverage possible; Calibrant 5 is a single sample.
  - 1.3.1.2. Calibrants will be used to generate fragment lengths obtained by genotyping the samples using the mouse multiplex PCR assay.
     Note: All alleles present in the calibrant samples have been sequenced).
- 1.3.2. STR profiles for the calibrant DNA (Table 1) and their associated electropherograms (Figures 1-5) will be provided electronically.
  - 1.3.2.1. These profiles and fragment lengths were obtained in NIST laboratories using an ABI 3500xL, POP-4 polymer, and a 36 cm array.
  - 1.3.2.2. Fragment length values may vary if instruments and consumables are used other than what is listed above.
- 1.3.3. An Excel file of a fill-in table (Table 2) containing all known alleles for 19 mouse STR markers will be provided electronically.
  - 1.3.3.1. Fragment lengths obtained from genotyping the calibrant samples using the mouse multiplex PCR assay will be recorded in Table 2.
  - 1.3.3.2. Dataset from the calibrants will be used to adjust the bins and panels.

#### 2. DOCUMENTS/RECORDS

Document any changes made in the protocol with an explanation, and submit this information along with the analyzed data.

## 3. EQUIPMENT/SUPPLIES

- 3.1. Computer with Windows Software
- 3.2. GeneMapper® Software (one of the following software platforms)
  - 3.2.1. GeneMapper<sup>®</sup> ID-X or
  - 3.2.2. GeneMapper<sup>®</sup> ID v3.2.1 or
  - 3.2.3. GeneMapper<sup>®</sup> v4.0, 4.1, 5.0 Software

## 4. IMPORTING BINS AND PANELS

#### 4.1. IMPORTING PANELS AND BIN SETS

- 4.1.1. Open GeneMapper<sup>®</sup> Software and log in.
- 4.1.2. Download the files for bins and panels, provided by NIST, to a desktop with GeneMapper Software. Select "Tools" and then "Panel Manager" from the drop-down menu. Click on "Panel manager" in the navigation panel to the left of the screen.

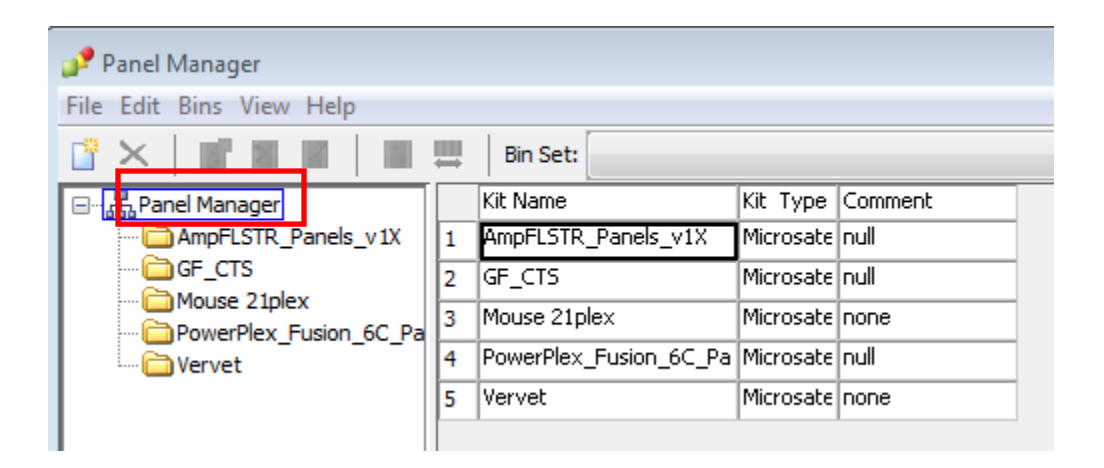

- 4.1.3. Select "File" and then "Import Panels". Navigate to the desktop to select (Mouse 21plex-Panels), then click "Import". Click "OK".
- 4.1.4. Select the "Mouse 21plex" folder under "Panel Manager" in the navigation panel to the left of the screen below.

| 🧬 Panel Manager          |          |
|--------------------------|----------|
| File Edit Bins View Help |          |
|                          | Bin Set: |
|                          |          |

- 4.1.5. Go to "File" and "Import Bin Set". Navigate to desktop to select the provided file called "Mouse 21plex\_bins" and select "Import", then click "OK".
- 4.1.6. The new bins and panels will now be visible in the "Panel Manager".

## 4.2. IMPORTING ANALYSIS METHODS, TABLE SETTINGS, PLOT SETTINGS AND SIZE STANDARD

4.2.1. In the toolbar, go to "Tools" and then select "GeneMapper® Manager" from the drop-down menu.

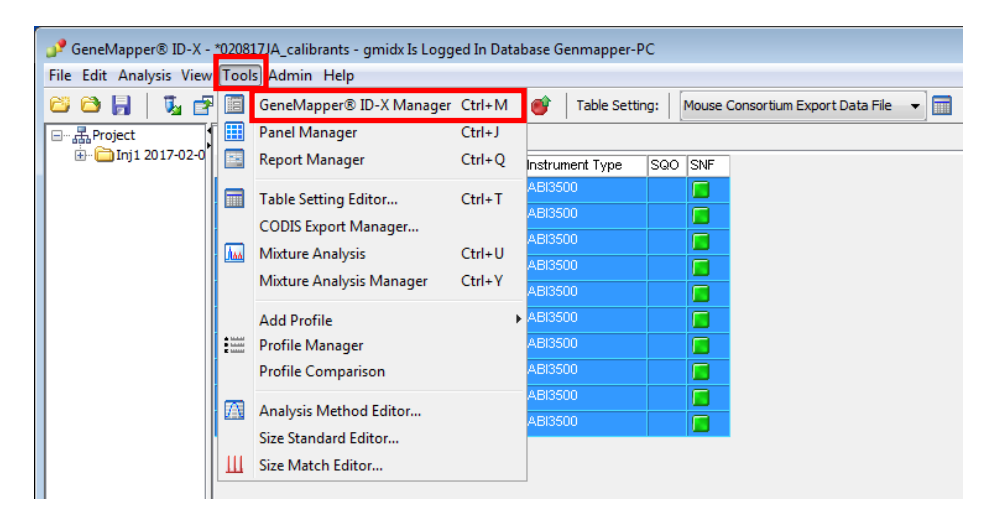

4.2.2. Select the "Analysis Methods" tab and click "Import".

| Analysis Methods Tab<br>Name<br>Generic<br>GlobalFiler<br>Moure 21 play 50 fu | le Settings Plot Settin<br>Last Saved | gs Matrices Size S | tandards Report | Settings      |             |
|-------------------------------------------------------------------------------|---------------------------------------|--------------------|-----------------|---------------|-------------|
| Name<br>Generic<br>GlobalFiler<br>Mouse 21plex, 50/fu                         | Last Saved                            | Owner              |                 | coccurigs     |             |
| Generic<br>GlobalFiler<br>Mouse 21 plex 50 fu                                 | 2012-04-12 12:20:0                    | Owner              | Instrument      | Analysis Type | Description |
| GlobalFiler<br>Mouse 21plex, 50rfu                                            | 2013-04-12 13.20.0                    | gmid×              | 3500×l          | HID           |             |
| Mouse 21 play 50 rfu                                                          | 2014-03-27 11:55:2                    | gmid×              |                 | HID           |             |
| house ziplex_sond                                                             | 2016-12-07 13:27:2                    | gmid×              |                 | HID           |             |
| Mouse 21plex_100rfu                                                           | 2016-12-07 13:28:1                    | gmid×              |                 | HID           |             |
| Sarah_AT6                                                                     | 2016-10-14 15:58:3                    | gmid×              |                 | HID           |             |
| Sarah_AT(1,2,4,7)_Negat                                                       | iv 2016-10-14 12:39:1                 | gmid×              |                 | HID           |             |
| Vervet multiplex analysis                                                     | 2011-07-20 16:05:4                    | gmid×              |                 | HID           |             |
|                                                                               |                                       |                    |                 |               |             |

4.2.3. Navigate to desktop to select the provided file called "Analysis Method" (this file actually contains two analysis methods: Mouse21plex\_50rfu and Mouse21plex\_100rfu). Click "Import" and select "Done".

4.2.4. Go to the "Table Setting" tab and click "Import". Navigate to desktop to select the provided file called "Mouse Consortium Export Data File" and click "Import", then click "Done".

|                   |                        | F             | nd Na  | me Containing:     | I            |
|-------------------|------------------------|---------------|--------|--------------------|--------------|
| jects Analysis Me | ethods Table Settings  | Plot Settings | Mat    | rices Size Standar | ds Report Se |
| Name              |                        | Last Saved    |        | Owner              | Description  |
| 31XX Data An      | alysis                 | 2007-07-16 11 | :13:2  | gmid×              |              |
| 310 Data Ana      | lysis                  | 2007-07-16 11 | :13:1  | gmid×              |              |
| 3500 Data An      | alysis                 | 2008-11-18 11 | :15:3  | gmid×              |              |
| CODIS Export      | :                      | 2007-07-16 11 | :13:3  | gmidx              |              |
| Import Refere     | ence Profiles          | 2007-07-16 11 | :13:3  | gmidx              |              |
| Jamie Export      |                        | 2017-01-27 10 | ):39:2 | gmidx              | 1            |
| Known Sample      | e Export               | 2008-09-03 09 | 9:16:2 | gmid×              |              |
| Mouse Conso       | rtium Export Data File | 2017-02-07 13 | 3:13:2 | gmid×              |              |
| Sarah_Export      |                        | 2016-10-14 12 | 2:37:4 | gmid×              | -            |
| Traditional All   | ele Table              | 2007-07-16 11 | :13:4  | gmid×              | -            |
| VALID_GMID>       | _TableSetting-1.0      | 2007-07-16 11 | :13:5  | gmid×              |              |
| View CGQ Ov       | errides                | 2007-07-16 11 | :14:0  | gmid×              |              |
| View Edited S     | amples                 | 2007-07-16 11 | :14:0  | gmid×              |              |
| View Unedited     | l Samples              | 2007-07-16 11 | :14:1  | gmid×              |              |
| Yfiler Haploty    | pe DB Export           | 2007-07-16 11 | :14:2  | gmid×              |              |
|                   |                        |               |        |                    |              |

4.2.5. Go to the "Plot Settings" tab and click "Import". Navigate to desktop to select the provided file called "Traditional Genotype Plot" and click "Import", then click "Done".

| Name         Last Saved         Owner         Description           Check LIZ Size Standard         2016-05-02 10:331 (gmldx)         [gmldx]         [gmldx]         [gmldx]           Check ROX Size Standard         2007-05-23 16:39:2 (gmldx)         [gmldx]         [gmldx]         [gmldx]           Data Interpretation         2007-05-23 16:44:1 (gmldx)         [gmldx]         [gmldx]         [gmldx]           Mixture Analysis Defaults         2008-07-24 04:27:2 (gmldx)         [gmldx]         [gmldx]         [gmldx]           Overlay ROX Dye         2007-06-26 10:25:1 (gmldx)         [gmldx]         [gmldx]         [gmldx]           Sizing Data         2007-05-29 13:13:4 (gmldx)         [gmldx]         [gmldx]         [gmldx]           Traditional Genotype Plot         2017-02-14 11:16:1 (gmldx)         [gmldx]         [gmldx]         [gmldx]           View Label Edits         2007-05-29 13:13:2 (gmldx)         [gmldx]         [gmldx]         [gmldx] | rojects | Analysis Methods      | Table ! | Settir  | ; Plot  | t Setting | js Mat | ces | Size S | tandards  | Report S |
|----------------------------------------------------------------------------------------------------|---------|-----------------------|---------|---------|---------|-----------|--------|-----|--------|-----------|----------|
| Check LIZ Size Standard         2016-05-02 10:33:1 gmldx:           Check ROX Size Standard         2007-05-23 16:39:2 gmldx:           Data Interpretation         2007-05-23 16:39:2 gmldx:           Mixture Analysis Defaults         2008-07-24 04:27:2 gmldx:           Overlay LIZ Dye         2007-06-26 10:24:4 gmldx:           Overlay ROX Dye         2007-06-26 10:25:1 gmldx:           Sizing Data         2007-05-29 13:13:4 gmldx:           Traditional Genotype Plot         2017-02-14 11:16:4 gmldx:           View Label Edits         2007-05-29 13:13:4 gmldx:                                                                                                    | N       | ame                   |         | Last Sa | aved    |           | Owner  |     |        | Descripti | on       |
| Check ROX Size Standard       2007-05-23 16:39:4       gmidx         Data Interpretation       2007-05-23 16:44:0       gmidx         Mixture Analysis Defaults       2008-07-24 04:27:4       gmidx         Overlay LIZ Dye       2007-06-26 10:24:4       gmidx       gmidx         Overlay ROX Dye       2007-06-26 10:25:1       gmidx       gmidx         Sizing Data       2007-06-29 13:13:4       gmidx       gmidx         Traditional Genotype Plot       2017-02-14 11:16:5       gmidx       gmidx         View Label Edits       2007-05-29 13:13:4       gmidx       gmidx                                                                                                    | C       | heck LIZ Size Standa  | ard     | 2016-0  | 5-02 :  | 10:33:1   | gmid×  |     |        |           |          |
| Data Interpretation         2007-05-23 16:44:0         gmidx           Mixture Analysis Defaults         2008-07-24 04:27:2         gmidx         4           Overlay LIZ Dye         2007-06-26 10:24:4         gmidx         4           Overlay ROX Dye         2007-06-26 10:25:1         gmidx         4           Sizing Data         2007-06-26 10:25:1         gmidx         4           Traditional Genotype Plot         2017-02-14 11:16:5         gmidx         4           View Label Edits         2007-05-29 13:13:2         gmidx         4                                                                                                    | C       | heck ROX Size Stand   | lard    | 2007-0  | 5-23 :  | 16:39:2   | gmid×  |     |        |           |          |
| Mixture Analysis Defaults         2008-07-24 04:27:2         gmidx           Overlay LIZ Dye         2007-06-26 10:24:4         gmidx           Overlay ROX Dye         2007-06-26 10:25:1         gmidx           Sizing Data         2007-05-29 13:13:4         gmidx           Traditional Genotype Plot         2017-02-14 11:16:5         gmidx           View Label Edits         2007-05-29 13:13:2         gmidx                                                                                                    | D       | ata Interpretation    |         | 2007-0  | 5-23 :  | 16:44:0   | gmid×  |     |        |           |          |
| Overlay LIZ Dye         2007-06-26 10:24:4         gmidx           Overlay ROX Dye         2007-06-26 10:25:1         gmidx           Sizing Data         2007-05-29 13:13:4         gmidx           Traditional Genotype Plot         2017-02-14 11:16:5         gmidx           View Label Edits         2007-05-29 13:13:2         gmidx                                                                                                    | М       | lixture Analysis Defa | ults    | 2008-0  | 17-24 ( | 04:27:2   | gmid×  |     |        |           |          |
| Overlay ROX Dye         2007-06-26 10:25:1 gmidx           Sizing Data         2007-05-29 13:13:4 gmidx           Traditional Genotype Plot         2017-02-14 11:16:5 gmidx           View Label Edits         2007-05-29 13:13:2 gmidx                                                                                                    | 0       | verlay LIZ Dye        |         | 2007-0  | 6-26    | 10:24:4   | gmid×  |     |        |           |          |
| Sizing Data     2007-05-29 13:13:4     gmidx       Traditional Genotype Plot     2017-02-14 11:16:5     gmidx       View Label Edits     2007-05-29 13:13:2     gmidx                                                                                                    | 0       | verlay ROX Dye        | 2007-0  | 6-26 :  | 10:25:1 | gmid×     |        |     |        |           |          |
| Traditional Genotype Plot     2017-02-14 11:16:5     gmidx       View Label Edits     2007-05-29 13:13:2     gmidx                                                                                                    | Si      | Sizing Data 2         |         |         |         | 13:13:4   | gmid×  |     |        |           |          |
| View Label Edits 2007-05-29 13:13:2 gmidx                                                                                                    | Tr      | raditional Genotype   | Plot    | 2017-0  | 2-14    | 11:16:5   | gmid×  |     |        |           |          |
|                                                                                                    | Vi      | iew Label Edits       |         | 2007-0  | 5-29    | 13:13:2   | gmidx  |     |        |           |          |
|                                                                                                    |         |                       |         |         |         |           |        |     |        |           |          |

4.2.6. Go to the "Size Standards" tab and click on "Import". Navigate to desktop to select the provided file "GS600\_LIZ". Click "Import". Click "Done".

| Name<br>CE_F_HID_G5500 (7<br>CE_F_HID_G5500 (7 | Last Sav<br>75-400) 2007-08 | /ed 🛛          |       |          |
|------------------------------------------------|-----------------------------|----------------|-------|----------|
| CE_F_HID_G5500 (7<br>CE_F_HID_G5500 (7         | 75-400) 2007-08             |                | Omnor | Туре     |
| CE_F_HID_GS500 (7                              |                             | )-09 13:23:5   | gmid× | Advanced |
|                                                | 75-450) 2007-08             | )-09 13:24:0   | gmid× | Advanced |
| CE_G5_HID_GS500                                | 2006-10                     | )-11 13:12:2   | gmid× | Advanced |
| GS600_LIZ                                      | 2017-02                     | 2-07 13:07:4   | gmid× | Advanced |
| GS600_LIZ+Normali                              | zation_( 2007-06            | 5-27 01:43:1   | gmid× | Advanced |
| G5600_LIZ_(80-400                              | ) 2007-06                   | 5-27 01:43:1 ( | gmid× | Advanced |
| WEN_ILS_500_CS                                 | 2014-02                     | 2-21 11:08:1 ( | gmid× | Advanced |
|                                                |                             |                |       |          |

#### 5. ADJUSTING OF BINS AND PANELS

The current bins and panels reflect fragment lengths using the ABI 3500xL, POP-4 polymer, and a 36 cm array in our lab. Different instruments, DNA size standards, polymers, and arrays may result in different fragment lengths of the alleles (size in base pairs). Calibrant samples are provided with known repeats based on sequence data. The bins and panels may need to be adjusted to reflect differences in fragment length based on instrumentation and consumables, other than what is listed above.

#### 5.1. STR ANALYSIS OF FIVE CALIBRANTS

- 5.1.1. Complete PCR and fragment analysis of the five calibrant DNA combination samples by following **Protocol 1: PCR and Genetic Analyzer Sample Preparation**.
- 5.1.2. Import data from the Genetic analyzer onto a desktop with GeneMapper<sup>®</sup> Software.
- 5.1.3. Add samples to project (test tube icon; or choose "Edit", then "Add Samples to Project").

| 🦻 GeneMapper® ID-:   | X - *Unti | itled - gmidx Is Lo | ogged In Database | e Genmapper-P | с                    |        |               |           |
|----------------------|-----------|---------------------|-------------------|---------------|----------------------|--------|---------------|-----------|
| ile Edit Analysis Vi | ew Too    | ls Admin Help       |                   |               |                      |        |               |           |
| 2 🌣 🖥 🕼              | 1   🖻     | Ш 🖪 🖬 Ш             |                   | 🕨 💣           | Table Setting: Jamie | Export | - 🗐 🛛 🔎       | 🖨 🖪   🔤 ( |
| □··· ♣ Project       | Sample    | Analysis Summa      | ary Genotypes     |               |                      |        |               |           |
|                      |           | Sample File         | Sample Name       | Sample Type   | Analysis Method      | Panel  | Size Standard | SQO SQ    |
|                      | 1         | 1_A01_01.hid        |                   | Sample        | None                 | None   | None          |           |
|                      | 2         | 2_B01_04.hid        | 2                 | Sample        | None                 | None   | None          |           |
|                      | 3         | 3_C01_07.hid        | 3                 | Sample        | None                 | None   | None          |           |
|                      | 4         | 4_D01_10.hid        | 4                 | Sample        | None                 | None   | None          |           |
|                      | 5         | 5_E01_13.hid        | 5                 | Sample        | None                 | None   | None          |           |
|                      | 6         | 6_F01_16.hid        | 6                 | Sample        | None                 | None   | None          |           |
|                      | 7         | 7_G01_19.hid        | 7                 | Sample        | None                 | None   | None          |           |
|                      | 8         | 8_H01_22.hid        | 8                 | Sample        | None                 | None   | None          |           |
|                      | 9         | 9_A02_02.hid        | 9                 | Sample        | None                 | None   | None          |           |
|                      | 10        | 10_B02_05.hid       | 10                | Sample        | None                 | None   | None          |           |
|                      | 11        | 11_C02_08.hid       | 11                | Sample        | None                 | None   | None          |           |
|                      |           | -                   | -                 |               |                      |        |               |           |

- 5.1.4. Use the drop-down menu under "Analysis Method" and select "Mouse 21plex \_50rfu".
- 5.1.5. Use the drop-down menu under "Panel" and select "Mouse 21plex".
- 5.1.6. Use the drop-down menu under "Size Standard" and select "GS600\_LIZ".
- 5.1.7. Select the parameter (e.g., Size Standard), mark the top of the column using the dropdown menu, and press "Ctrl + D" or click "Edit" and "Fill Down".

NOTE: Use the "Fill Down" function in order to analyze all samples with the same parameters.

| GeneMapper® ID-2 | X - *Unti | tled - gmidx Is Lo         | ogged In Database | e Genmapper-P | PC .                 |         |               |         |  |  |  |  |  |  |
|------------------|-----------|----------------------------|-------------------|---------------|----------------------|---------|---------------|---------|--|--|--|--|--|--|
| Edit Analysis Vi | ew Tool   | ls Admin Help              |                   |               |                      |         |               |         |  |  |  |  |  |  |
| 😂 🔒 🛛 🖏          | 2         | 🔲 🔝 🔤 Ш                    |                   |               | Table Setting: Jamie | Export  |               | 🎒 🖪   🔤 |  |  |  |  |  |  |
|                  | Sample    | Analysis Summary Genotypes |                   |               |                      |         |               |         |  |  |  |  |  |  |
|                  |           | Sample File                | Sample Name       | Sample Type   | Analysis Method      | Panel   | Size Standard | SQO SQ  |  |  |  |  |  |  |
|                  | 1         | 1_A01_01.hid               | 1                 | Sample        | Mouse 21plex_50rfu   | 21plex  | GS600_LIZ     |         |  |  |  |  |  |  |
|                  | 2         | 2_B01_04.hid               | 2                 | Sample        | Mouse 21 plex_50rfu  | 21plex  | GS600_LIZ     |         |  |  |  |  |  |  |
|                  | 3         | 3_C01_07.hid               | 3                 | Sample        | Mouse 21plex_50rfu   | 21plex  | GS600_LIZ     | 0       |  |  |  |  |  |  |
|                  | 4         | 4_D01_10.hid               | 4                 | Sample        | Mouse 21plex_50rfu   | 21plex  | GS600_LIZ     |         |  |  |  |  |  |  |
|                  | 5         | 5_E01_13.hid               | 5                 | Sample        | Mouse 21plex_50rfu   | 21plex  | GS600_LIZ     |         |  |  |  |  |  |  |
|                  | 6         | 6_F01_16.hid               | 6                 | Sample        | Mouse 21plex_50rfu   | 21plex  | GS600_LIZ     |         |  |  |  |  |  |  |
|                  | 7         | 7_G01_19.hid               | 7                 | Sample        | Mouse 21plex_50rfu   | 21plex  | GS600_LIZ     | 0       |  |  |  |  |  |  |
|                  | 8         | 8_H01_22.hid               | 8                 | Sample        | Mouse 21plex_50rfu   | 21plex  | GS600_LIZ     |         |  |  |  |  |  |  |
|                  | 9         | 9_A02_02.hid               | 9                 | Sample        | Mouse 21plex_50rfu   | 21plex  | GS600_LIZ     |         |  |  |  |  |  |  |
|                  | 10        | 10_B02_05.hid              | 10                | Sample        | Mouse 21plex_50rfu   | 21plex  | GS600_LIZ     |         |  |  |  |  |  |  |
|                  | 11        | 11_C02_08.hid              | 11                | Sample        | Mouse 21plex_50rfu   | 21plex  | GS600_LIZ     |         |  |  |  |  |  |  |
|                  | 42        | 10 D00 11 bid              | 12                | Sample        | Mouse 21 play 50 rfu | 21 play | 05600 117     |         |  |  |  |  |  |  |

5.1.8. Click the green arrow icon to start analysis.

5.1.9. When prompted with the "Analysis Requirements Summary", select "Continue analysis", and click "OK".

## MOUSE CELL LINE AUTHENTICATION CONSORTIUM

| III I I I -   |                                                                                                    |                                                                                                    |                                                                                                    |                                                                        | Table Cattores                                                                                                    | Jamia Euroart                                                                                                    |                                                                                                    |                                           |  |  |  |  |  |
|---------------|----------------------------------------------------------------------------------------------------|----------------------------------------------------------------------------------------------------|----------------------------------------------------------------------------------------------------|------------------------------------------------------------------------|----------------------------------------------------------------------------------------------------|----------------------------------------------------------------------------------------------------|----------------------------------------------------------------------------------------------------|-------------------------------------------|--|--|--|--|--|
|               | 3. 1 📖                                                                                                    |                                                                                                    |                                                                                                    |                                                                        | Table Setting:                                                                                                    | Jamie Export                                                                                                    | • <u> </u>                                                                                                    | ~ e la   🔤 🔮                              |  |  |  |  |  |
| Toject        | Samples                                                                                                    | Analysis Summ                                                                                                    | nary Genotype                                                                                                    | 25                                                                     |                                                                                                    |                                                                                                    |                                                                                                    |                                           |  |  |  |  |  |
| 11111 2010-12 | S                                                                                                    | Sample File                                                                                                    |                                                                                                    | 10 1 2                                                                 | 1                                                                                                    | 10 I                                                                                                    | 10: 0 1.1                                                                                                    | loop loo                                  |  |  |  |  |  |
|               | 1 1                                                                                                    | _A01_01.hid                                                                                                    | Analysis                                                                                                    | Requirements Su                                                        | mmary                                                                                                    |                                                                                                    |                                                                                                    |                                           |  |  |  |  |  |
|               | 2 2                                                                                                    | 2_B01_04.hid                                                                                                    | -                                                                                                    |                                                                        | 24 samples d                                                                                                    | o not meet one or more                                                                                                    | analysis requirements.                                                                                          |                                           |  |  |  |  |  |
|               | 3 3                                                                                                    | 3_C01_07.hid                                                                                                    | Analysis Requ                                                                                                    | uirement Not Met                                                       |                                                                                                    |                                                                                                    | The second second second second second second second second second second second second second second second se | # Samples That Do Not<br>Meet Requirement |  |  |  |  |  |
|               | 4 4                                                                                                    | _D01_10.hid                                                                                                    | No allelic ladd                                                                                                    | er selected in run f                                                   | older                                                                                                    |                                                                                                    |                                                                                                    | 24                                        |  |  |  |  |  |
|               | 5 5                                                                                                    | 5_E01_13.hid                                                                                                    |                                                                                                    |                                                                        |                                                                                                    |                                                                                                    |                                                                                                    |                                           |  |  |  |  |  |
|               | 6 6                                                                                                    | 5_F01_16.hid                                                                                                    |                                                                                                    |                                                                        |                                                                                                    |                                                                                                    |                                                                                                    |                                           |  |  |  |  |  |
|               | 7 7                                                                                                    | _G01_19.hid                                                                                                    |                                                                                                    |                                                                        |                                                                                                    |                                                                                                    |                                                                                                    |                                           |  |  |  |  |  |
|               | 8 8                                                                                                    | 3_H01_22.hid                                                                                                    |                                                                                                    |                                                                        |                                                                                                    |                                                                                                    |                                                                                                    |                                           |  |  |  |  |  |
|               | 9 9                                                                                                    | _A02_02.hid                                                                                                    |                                                                                                    |                                                                        |                                                                                                    |                                                                                                    |                                                                                                    |                                           |  |  |  |  |  |
|               | 10 1                                                                                                    | 0_802_05.hid                                                                                                    |                                                                                                    |                                                                        |                                                                                                    |                                                                                                    |                                                                                                    |                                           |  |  |  |  |  |
|               | 11 1                                                                                                    | 1_C02_08.hid                                                                                                    | What would                                                                                                    | What would you like to do next?                                        |                                                                                                    |                                                                                                    |                                                                                                    |                                           |  |  |  |  |  |
|               | 12 1                                                                                                    | 2 D02 11.hid                                                                                                    | View sample(s) that do not meet one or more analysis requirements                                                      |                                                                        |                                                                                                    |                                                                                                    |                                                                                                    |                                           |  |  |  |  |  |
|               |                                                                                                    |                                                                                                    | There and                                                                                                    | Continue analysis                                                      |                                                                                                    |                                                                                                    |                                                                                                    |                                           |  |  |  |  |  |
|               | 13 1                                                                                                    | 3_E02_14.hid                                                                                                    | Continue                                                                                                    | e analysis                                                             |                                                                                                    |                                                                                                    |                                                                                                    |                                           |  |  |  |  |  |
|               | 13 1<br>14 1                                                                                                    | 3_E02_14.hid<br>4_F02_17.hid                                                                                                    | Continue                                                                                                    | e analysis                                                             |                                                                                                    |                                                                                                    |                                                                                                    |                                           |  |  |  |  |  |
|               | 13 1<br>14 1<br>15 1                                                                                                    | 3_E02_14.hid<br>4_F02_17.hid<br>5_G02_20.hid                                                                                                    | <ul> <li>Continue</li> </ul>                                                                                           | e analysis                                                             |                                                                                                    | OK Cancel                                                                                                    | Help                                                                                                    |                                           |  |  |  |  |  |
|               | 13 1<br>14 1<br>15 1<br>16 1                                                                                                    | 3_E02_14.hid<br>4_F02_17.hid<br>5_G02_20.hid<br>6_H02_23.hid                                                                                    | <ul> <li>Continue</li> </ul>                                                                                           | e analysis                                                             | [                                                                                                    | OK Cancel                                                                                                    | Help                                                                                                    |                                           |  |  |  |  |  |
|               | 13 1<br>14 1<br>15 1<br>16 1<br>17 1                                                                                                    | 3_E02_14.hid<br>4_F02_17.hid<br>5_G02_20.hid<br>6_H02_23.hid<br>7_A03_03.hid                                                                    | <ul> <li>Continue</li> <li>17</li> </ul>                                                                               | e analysis<br>Sample                                                   | Mouse 21plex_50                                                                                                    | OK Cancel                                                                                                    | Help<br>GS600_LIZ                                                                                               |                                           |  |  |  |  |  |
|               | 13 1<br>14 1<br>15 1<br>16 1<br>17 1<br>18 1                                                                                                    | 3_E02_14.hid<br>4_F02_17.hid<br>5_G02_20.hid<br>6_H02_23.hid<br>7_A03_03.hid<br>8_B03_06.hid                                                    | <ul> <li>Continue</li> <li>17</li> <li>18</li> </ul>                                                                   | analysis<br>Sample<br>Sample                                           | Mouse 21plex_50<br>Mouse 21plex_50                                                                                   | OK Cancel<br>rfu 21plex<br>rfu 21plex                                                                                     | Help<br>GS600_LIZ<br>GS600_LIZ                                                                                  | <b>•</b>                                  |  |  |  |  |  |
|               | 13 1<br>14 1<br>15 1<br>16 1<br>17 1<br>18 1<br>19 1                                                                                                    | 3_E02_14.hid<br>4_F02_17.hid<br>5_G02_20.hid<br>6_H02_23.hid<br>7_A03_03.hid<br>8_B03_06.hid<br>9_C03_09.hid                                    | <ul> <li>Continue</li> <li>17</li> <li>18</li> <li>19</li> </ul>                                                       | e analysis<br>Sample<br>Sample<br>Sample                               | Mouse 21plex_50<br>Mouse 21plex_50<br>Mouse 21plex_50                                                                | OK Cancel<br>rfu 21plex<br>rfu 21plex<br>rfu 21plex<br>rfu 21plex                                                         | Help<br>GS600_LLZ<br>GS600_LLZ<br>GS600_LLZ                                                                     |                                           |  |  |  |  |  |
|               | 13         1           14         1           15         1           16         1           17         1           18         1           19         1           20         2                                               | 3_E02_14.hid<br>4_F02_17.hid<br>5_602_20.hid<br>6_H02_23.hid<br>7_A03_03.hid<br>8_B03_06.hid<br>9_C03_09.hid<br>0_D03_12.hid                    | © Continue<br>© Continue<br>17<br>18<br>19<br>20                                                                       | e analysis<br>Sample<br>Sample<br>Sample<br>Sample                     | Mouse 21plex_50<br>Mouse 21plex_50<br>Mouse 21plex_50<br>Mouse 21plex_50<br>Mouse 21plex_50                          | OK Cancel<br>rfu 21plex<br>rfu 21plex<br>rfu 21plex<br>rfu 21plex<br>rfu 21plex                                           | Hep<br>GS600_LIZ<br>GS600_LIZ<br>GS600_LIZ<br>GS600_LIZ                                                         |                                           |  |  |  |  |  |
|               | 13         1           14         1           15         1           16         1           17         1           18         1           19         1           20         2           21         2                        | 3_E02_14 hid<br>4_F02_17.hid<br>5_G02_20.hid<br>6_H02_23.hid<br>7_A03_03.hid<br>8_B03_06.hid<br>9_C03_09.hid<br>10_D03_12.hid<br>11_E03_15.hid  | © Continue<br>© Continue<br>17<br>18<br>19<br>20<br>21                                                                 | e analysis<br>Sample<br>Sample<br>Sample<br>Sample<br>Sample           | Mouse 21plex_50<br>Mouse 21plex_50<br>Mouse 21plex_50<br>Mouse 21plex_50<br>Mouse 21plex_50<br>Mouse 21plex_50       | OK Cancel<br>rtu 21plex<br>rtu 21plex<br>rtu 21plex<br>rtu 21plex<br>rtu 21plex<br>rtu 21plex                             | Help<br>CSE00_LIZ<br>CSE00_LIZ<br>CSE00_LIZ<br>CSE00_LIZ<br>CSE00_LIZ                                           |                                           |  |  |  |  |  |
|               | 13         1           14         1           15         1           16         1           17         1           18         1           19         1           20         2           21         2           22         2 | 3_E02_14 hid<br>4_F02_17 hid<br>5_G02_20 hid<br>6_H02_23 hid<br>8_B03_06 hid<br>9_C03_09 hid<br>10_D03_12 hid<br>21_E03_15 hid<br>22_F03_18 hid | <ul> <li>Continue</li> <li>Continue</li> <li>17</li> <li>18</li> <li>19</li> <li>20</li> <li>21</li> <li>22</li> </ul> | e analysis<br>Sample<br>Sample<br>Sample<br>Sample<br>Sample<br>Sample | Mouse 21plex_500<br>Mouse 21plex_500<br>Mouse 21plex_500<br>Mouse 21plex_500<br>Mouse 21plex_500<br>Mouse 21plex_500 | OK Cancel<br>rtu 21plex<br>rtu 21plex<br>rtu 21plex<br>rtu 21plex<br>rtu 21plex<br>rtu 21plex<br>rtu 21plex<br>rtu 21plex | Help<br>CS600_LIZ<br>CS600_LIZ<br>CS600_LIZ<br>CS600_LIZ<br>CS600_LIZ                                           |                                           |  |  |  |  |  |

- 5.1.10. Analysis will begin after the project is saved. Save the project by using the file convention Date\_Institution\_Operator. (Ex. 031617\_NIST\_Almeida)
- 5.1.11. Click on the value under "Total # of Samples" highlighted in blue at the bottom on the screen, or choose the "Samples" tab to review the analyzed data.

| Edit Analysis View Tools Admin Help |                           |                                    |                                |  |  |  |  |  |  |
|-------------------------------------|---------------------------|------------------------------------|--------------------------------|--|--|--|--|--|--|
| 😂 🖩   ∿ 📂 🛺 🖾 🕮 Ш   📾 🏢             | 🛅 🛛 🕨 💣 🛛 Table           | Setting: Jamie Export              | - 🗖   🔎 🖨 🖪 🖉                  |  |  |  |  |  |  |
| Analysis Summary Genotyp            | es                        |                                    |                                |  |  |  |  |  |  |
| Analysis Summary                    |                           |                                    |                                |  |  |  |  |  |  |
| Select run folder to display: Inj   | 1 2016-12-02-13-30-05-860 | ~                                  |                                |  |  |  |  |  |  |
| Sample S                            | Status                    | Total # of Samples                 |                                |  |  |  |  |  |  |
| Unanalyzed                          |                           | 0                                  |                                |  |  |  |  |  |  |
| Analyzed                            |                           | 24                                 |                                |  |  |  |  |  |  |
| Analysis Setting Changed            |                           | 0                                  |                                |  |  |  |  |  |  |
| Click a link below to display a     | folder (based on SQ and   | ntaining only the samples selected |                                |  |  |  |  |  |  |
| Run Folder                          | Total # of An             | alyzed Ladders                     |                                |  |  |  |  |  |  |
| Control Quality per project (b      | and on cample DOV/ci S    | 25 550K MV 048 50 (50)             |                                |  |  |  |  |  |  |
| control quality per project (b      | asea on sample Pays. S    | 53, 33FR, MIX, OMR, 50, 600)       |                                |  |  |  |  |  |  |
| Control Type                        | Total # of Sar            | nples 📄 🔲 All thresholds met       | One or more thresholds not met |  |  |  |  |  |  |
| Positive Control                    | 0                         | 0                                  | 0                              |  |  |  |  |  |  |
| Custom Control                      | 0                         | 0                                  | 0                              |  |  |  |  |  |  |
| Negative Control                    | 0                         | 0                                  | 0                              |  |  |  |  |  |  |
| Total                               | 0                         | 0                                  | 0                              |  |  |  |  |  |  |
| Sample Quality per project (b       | ased on sample PQVs: S    | OS, SSPK, MIX, OMR, SQ, CGQ)       |                                |  |  |  |  |  |  |
|                                     | Total # 1 San             | oles 🔢 🚺 All thresholds me         | Une or more thresholds not met |  |  |  |  |  |  |
| Samples                             | <u>24</u>                 | 0                                  | 24                             |  |  |  |  |  |  |
|                                     | $\sim$                    |                                    |                                |  |  |  |  |  |  |

5.1.12. To visualize and review the analyzed data, highlight to select samples and select the "Display Plot" icon to visualize electropherograms.

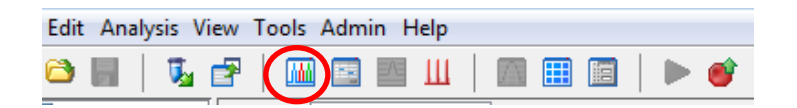

5.1.13. Use the drop-down menu to select the default Plot Setting: "Traditional Genotype Plot".

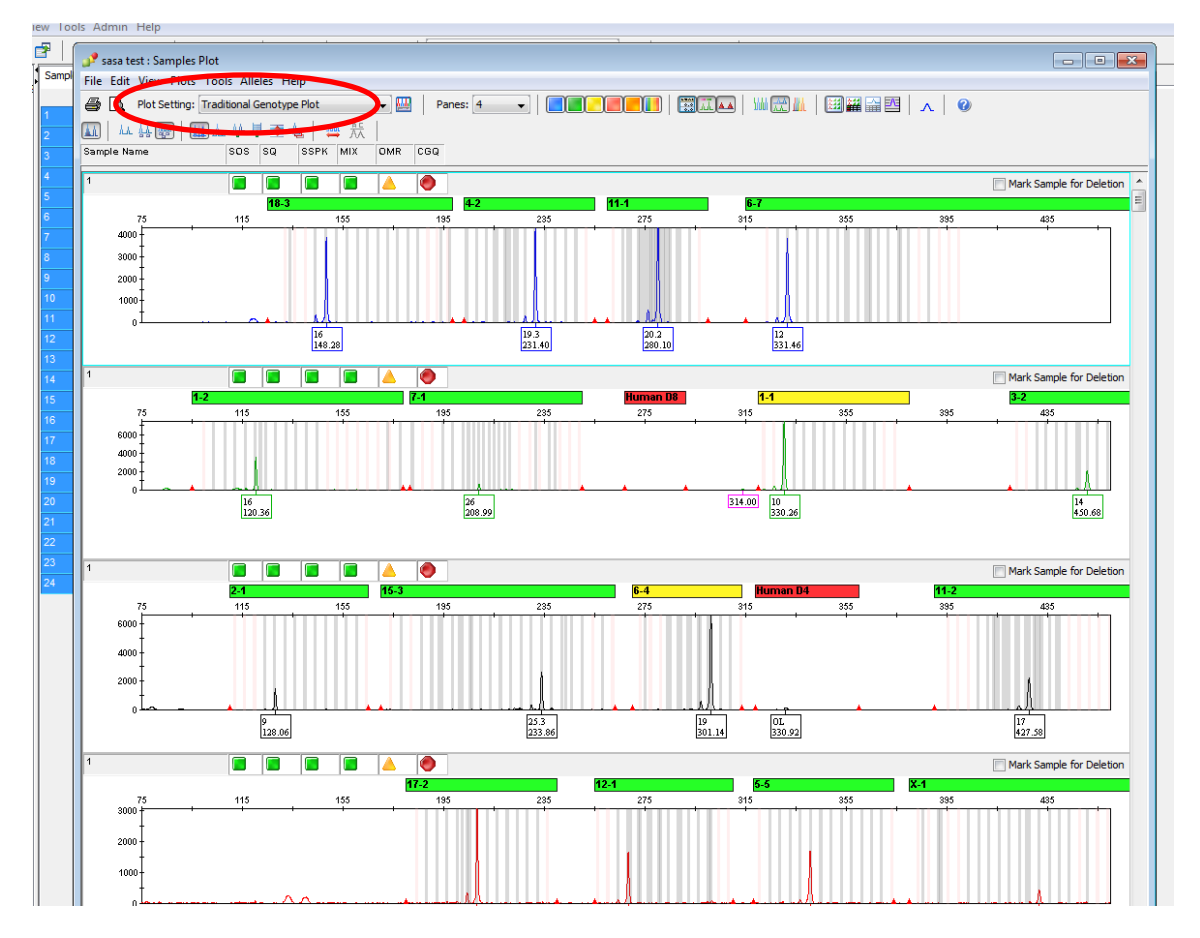

- 5.1.14. If the size standard is flagged, check the quality of the size standard. Note: This may be due to a poor injection or blown out signal.
- 5.1.15. Reinject the sample if the problem is due to a bad injection. If the sample is blown out and has bleed through, check the sizing peaks (these can be overridden if the peaks look ok). The size standard data can be accessed using the "Size Match Editor" icon (circled below), or by selecting "Tools" and "Size Match Editor" from the drop down menu.

| Edit | Analy | sis Vie    | v Tools | Adm | in Help |  |  |   |   |
|------|-------|------------|---------|-----|---------|--|--|---|---|
| 8    |       | <b>V</b> d | ۳   📶   |     |         |  |  | ► | 1 |

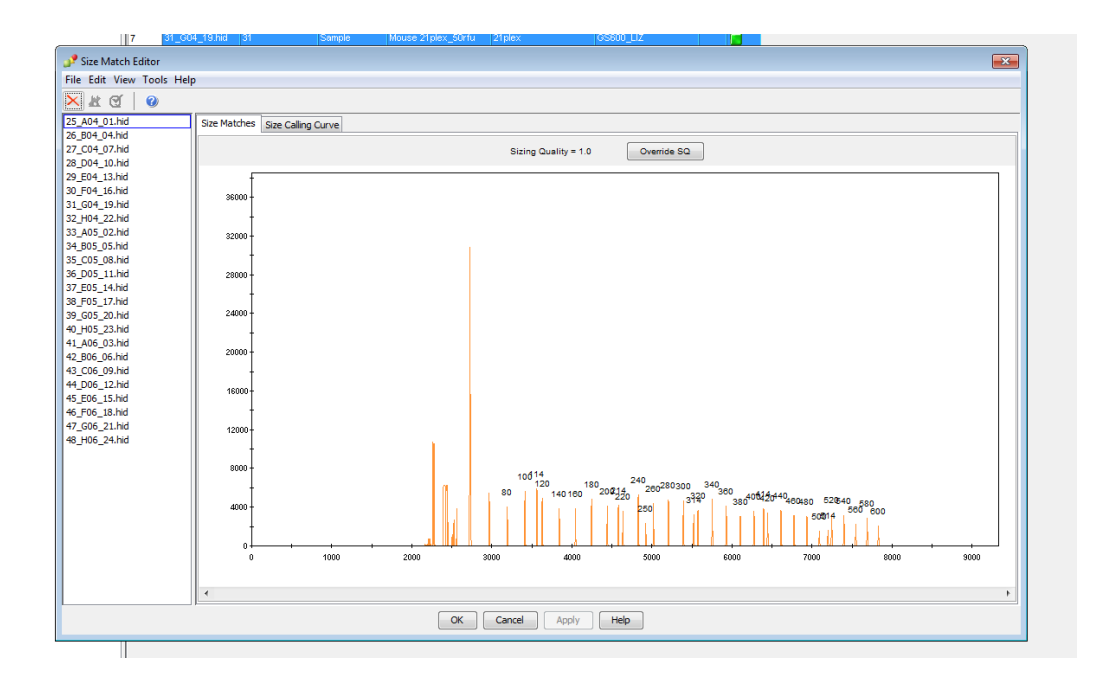

# 6. CALIBRANT DATA IMPORT

# 6.1. IMPORTING OF CALIBRANT DATA

6.1.1. Complete Table 2 (Allele Distribution for 19 STR Markers) by filling in the fragment length data obtained for each allele at each STR marker using the calibrant samples. Extrapolate fragment length values for alleles not represented in the calibrant samples until Table 2 is completed.

# Example: STR marker 18-3

| 4 | А            | В                                 | С    | D  | E  | F  | G  | н  | I  | J  | К  | L  | м  | N  | 0  | Р  | Q |
|---|--------------|-----------------------------------|------|----|----|----|----|----|----|----|----|----|----|----|----|----|---|
| 1 | Allele Distr | e Distribution for 19 STR Markers |      |    |    |    |    |    |    |    |    |    |    |    |    |    |   |
| 2 | Marker       | Marker Alleles                    |      |    |    |    |    |    |    |    |    |    |    |    |    |    |   |
| 3 | 18-3         |                                   |      |    |    |    |    |    |    |    |    |    |    |    |    |    |   |
| 4 | FR3pig       |                                   |      |    |    |    |    |    |    |    |    |    |    |    |    |    |   |
| 5 |              |                                   |      |    |    |    |    |    |    |    |    |    |    |    |    |    |   |
| 6 |              |                                   |      |    |    |    |    |    |    |    |    |    |    |    |    |    |   |
| 7 |              |                                   |      |    |    |    |    |    |    |    |    |    |    |    |    |    |   |
| 8 | repeat       | 12                                | 12.2 | 13 | 14 | 15 | 16 | 17 | 18 | 19 | 20 | 21 | 22 | 23 | 26 | 27 |   |
| ~ |              |                                   |      |    |    |    |    |    |    |    |    |    |    |    |    |    |   |

**For example:** STR analysis of five calibrants will cover six alleles (repeats) for 18-3 Marker: 16, 17, 18, 19, 21 and 22. Allele 20 is unrepresented. The fragment length for the allele 20 will be estimated by extrapolating from the fragments length of allele 19 (fragment length: 160.8 bp) or 21 (168.8). Since each allele number represents tetranucleotide repeats, one allele will differ from the next one by 4 bp, and the 20 will be estimated to have 164.8 bp. Therefore, the fragment length of the allele 20 will be 4 bp more from allele 19 and 4 bp less than allele 21. For microvariants (ex. 20.1) the fragment length would be extrapolated by one base more than the fragment length for allele 20 and it will be 165.8 bp. Note that the sizing may vary slightly (165.8 bp may be 165.6 bp) due to migration effects. The left and right bin

offset is set to 0.4 bp of the mean fragment length for each bin and should capture these slight variations in fragment length.

| No. Repeats | Fragment Length (bp) |
|-------------|----------------------|
| 20          | 164.8                |
| 20.1        | 165.8                |
| 20.2        | 166.8                |
| 20.3        | 167.8                |
| 21          | 168.8                |
| 21.1        | 169.8                |

6.1.2. Once Table 2 is complete, adjust all bins and panels to the fragment lengths recorded in Table 2 (see instructions below).

# 6.2. ADJUSTING BINS AND PANELS

6.2.1. Go to "Tools", select "Panel Manager", and click on the panel for the Mouse 21plex. The STR markers will appear under the folder "21plex.

| 🧬 Panel Manager          |      |                 |           |          |          |                 | -      | X   |
|--------------------------|------|-----------------|-----------|----------|----------|-----------------|--------|-----|
| File Edit Bins View Help |      |                 |           |          |          |                 |        |     |
| 🚔 🗙   💣 🖩 🔳   🔳          |      | in Set: Mouse 2 | 1 🔻       | III 🖏    |          |                 |        |     |
| 🖻 ··· 🦳 21plex           | ~    | Marker Name     | Dye Color | Min Size | Max Size | Control Alleles | Marker |     |
| <b>⊞</b> 18-3            | 1    | 18-3            | Blue      | 125.0    | 198.5    |                 | 2      | *   |
| <u>⊕</u> 4-2             | 2    | 4-2             | Blue      | 203.0    | 255.0    |                 | 2      |     |
| ± 11-1<br>□ 5-7          | 3    | 11-1            | Blue      | 260.0    | 300.0    |                 | 2      |     |
|                          | 4    | 6-7             | Blue      | 315.0    | 518.0    |                 | 2      | E   |
| <b>⊞</b> . 1-2           | 5    | 19-2            | Blue      | 525.0    | 580.0    |                 | 2      |     |
| <b>⊞</b> 7-1             | 6    | 1-2             | Green     | 95.0     | 178.8    |                 | 2      |     |
| Human D8     Human D8    | 7    | 7-1             | Green     | 181.5    | 250.0    |                 | 2      |     |
| ⊞- 3-2                   | 8    | Human D8        | Green     | 267.0    | 291.0    |                 | 2      |     |
| <b>⊞</b> 8-1             | 9    | 1-1             | Green     | 320.0    | 380.0    |                 | 2      |     |
| <b>⊕</b> 2-1             | 10   | 3-2             | Green     | 420.0    | 500.0    |                 | 2      |     |
| ± 15-3                   | - 11 | 8-1             | Green     | 501.0    | 565.0    |                 | 2      | · _ |
|                          |      | •               | :         | -        | :        |                 | •      |     |
|                          |      |                 |           |          |          |                 |        |     |
|                          |      |                 | J (       |          |          |                 |        |     |

6.2.2. Click on the STR marker (ex.18-3) in the navigation part of the screen, and bins for that STR marker will appear. Select an existing bin (repeat numbers are labeled at the top of the bin) by left clicking the mouse, and then right click to Edit Bin.
NOTE: Do not change the name of the bin (this is the repeat number and it will not change).

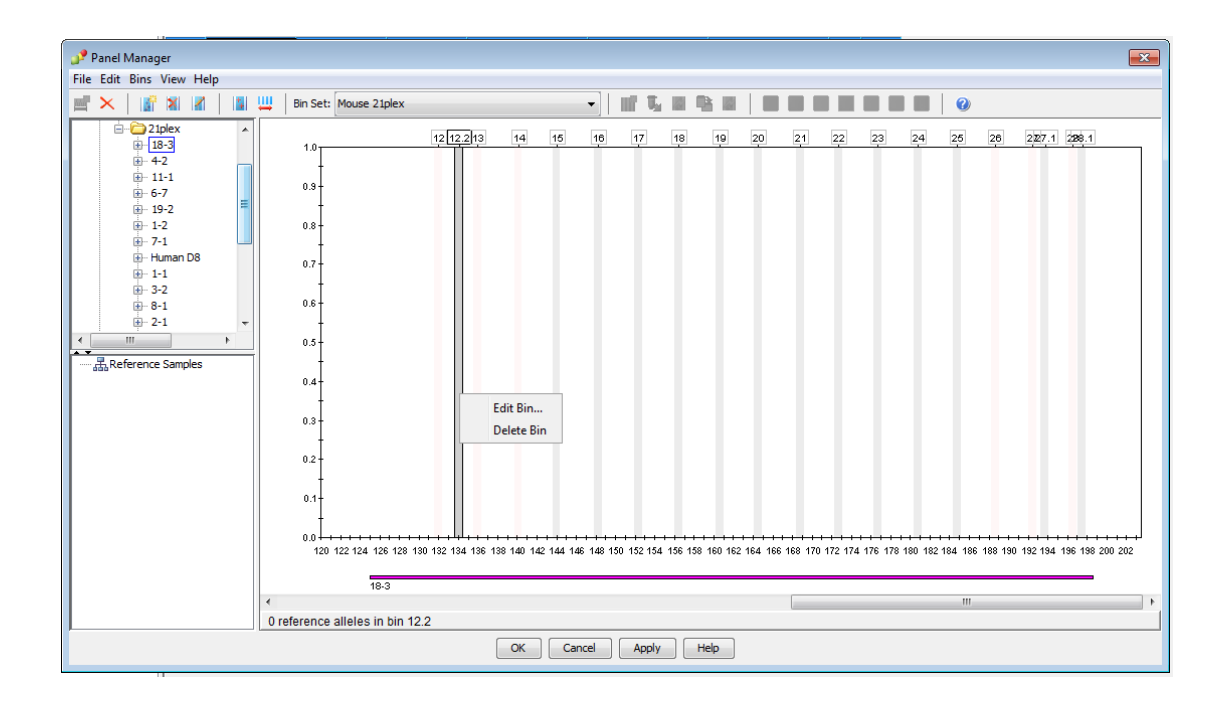

6.2.3. Select "Location" and change the fragment length to the value for that allele on Table 2. Some calibrants share alleles and their fragment lengths should be recorded and then averaged. The average value of the fragment length should be input into the "Location". Leave the right and left offset at 0.40. Select "OK".

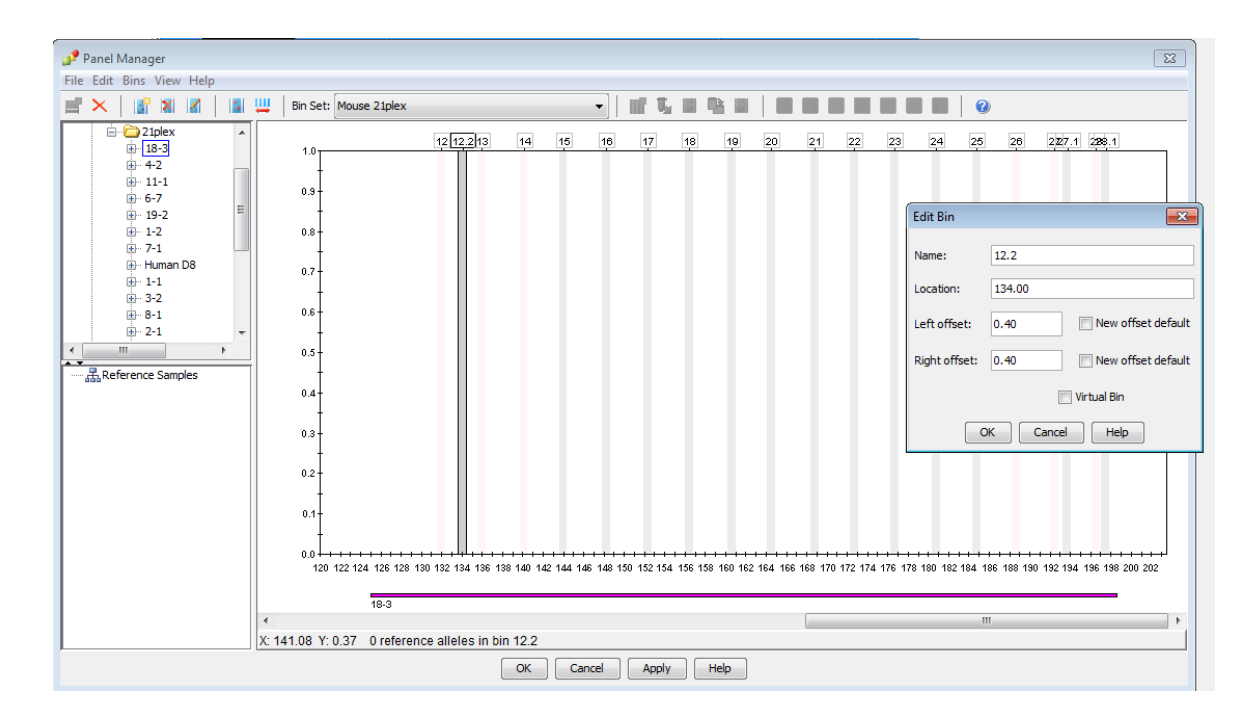

- 6.2.4. Repeat the same procedure to adjust bins for every allele represented on Table 2. Click "Apply" and then "OK" after any change.
- 6.2.5. After all bins have been adjusted and saved, reanalyze calibrant samples and confirm that all alleles fall into bins. If there is an off ladder call (OL) adjust that particular bin to accommodate the fragment length that maybe off by 0.1 bp. The bin offset can also be expanded to 0.50 instead of 0.40 for the left and right to help with this situation.

## 6.3. REVIEW SAMPLE DATA

## 6.3.1. Off-ladder allele

Peaks labeled with OL (Off-Ladder) could not be assigned to an allele call. These labels must be checked manually and may be deleted or redefined by clicking on them. OL calls may include bleed through, spike, dye blob, etc.

# 6.3.2. Delete allele label

In order to change the allele designation of unrealized peaks, click the icon below the peak (the icon turns bold). Open the drop-down menu by right-clicking the icon and choose "Delete Allele".

# 7. EXPORTING DATA FILE

# 7.1. EXPORTING OF DATA TABLE

- 7.1.1. Open the project file in GeneMapper ID-X or GeneMapper ID, or GeneMapper.
- 7.1.2. Choose the "Mouse Consortium Data Export Table" from the "Table Setting" drop-down screen.

| 🧬 GeneMapper® ID-                        | 🦻 GeneMapper® ID-X - 120216JA_ATCCcells_Calibrants - gmidx Is Logged In Database Genmapper-PC |             |          |          |              |          |                                                    |                        |                        |                |      |      |       |        |        |        |        |        |        |        |          |    |
|------------------------------------------|-----------------------------------------------------------------------------------------------|-------------|----------|----------|--------------|----------|----------------------------------------------------|------------------------|------------------------|----------------|------|------|-------|--------|--------|--------|--------|--------|--------|--------|----------|----|
| File Edit Analysis View Tools Admin Help |                                                                                               |             |          |          |              |          |                                                    |                        |                        |                |      |      |       |        |        |        |        |        |        |        |          |    |
| 😂 😂 🖩   🍹 🗗   🖩 🖾 🖄 🔟   🖩 🏥 🖾   🕨 💣      |                                                                                               |             |          |          | Table S      | ietting: | Mouse Consortium Export Data Fie 🔍 📰   🔎 🎒 💽   🔤 🕖 |                        |                        |                |      |      |       |        |        |        |        |        |        |        |          |    |
| Genotypes                                |                                                                                               |             |          |          | Jamie Export |          |                                                    |                        |                        |                |      |      |       |        |        |        |        |        |        |        |          |    |
| ⊕- 🗀 21plex                              |                                                                                               | Sample Name | Marker   | Allele 1 | Allele 2     | Allele 3 | Allele 4                                           | Known Sar<br>Mouse Cor | nple Expor             | t<br>port Data | File | S    | ize 1 | Size 2 | Size 3 | Size 4 | Size 5 | Size 6 | Size 7 | Size 8 | Height 1 | He |
|                                          | 1                                                                                             | 1           | 18-3     |          |              |          |                                                    | Sarah_Exp              | ort                    |                |      | 14   | 48.28 |        |        |        |        |        |        |        | 3863     |    |
|                                          | 2                                                                                             | 1           | 4-2      | 19.3     |              |          |                                                    | Traditional            | Allele Tab             | e              | 1    | 23   | 31.4  |        |        |        |        |        |        |        | 4270     | Г  |
|                                          | 3                                                                                             | 1           | 11-1     | 20.2     |              |          |                                                    | VALID_GM               | IDX_Table<br>Overrides | Setting-1.0    | ' L  | 28   | 80.1  |        |        |        |        |        |        |        | 4326     | Γ  |
|                                          | 4                                                                                             | 1           | 6-7      | 12       |              |          |                                                    | View Edite             | d Samples              |                |      | - 33 | 31.46 |        |        |        |        |        |        |        | 3830     | Γ  |
|                                          | 5                                                                                             | 1           | 19-2     | 12       |              |          |                                                    |                        |                        |                |      | 54   | 40.52 |        |        |        |        |        |        |        | 1288     | Г  |
|                                          | 6                                                                                             | 1           | 1-2      | 16       |              |          |                                                    |                        |                        |                |      | 12   | 20.36 |        |        |        |        |        |        |        | 3539     | Γ  |
|                                          | 7                                                                                             | 1           | 7-1      | 26       |              |          |                                                    |                        |                        |                |      | 20   | 99.80 |        |        |        |        |        |        |        | 660      | Г  |
|                                          | 8                                                                                             | 1           | Human D8 |          |              |          |                                                    |                        |                        |                |      |      |       |        |        |        |        |        |        |        |          | Γ  |
|                                          | 9                                                                                             | 1           | 1-1      | 10       |              |          |                                                    |                        |                        |                |      | 33   | 30.26 |        |        |        |        |        |        |        | 7409     |    |
|                                          |                                                                                               | 1           | -        |          | 1            |          |                                                    | 1                      | -                      |                | _    | -    |       |        |        |        | -      | -      |        | -      | -        | -  |

7.1.3. Click on the "Genotypes" tab (user should see Sample Name, Marker, Allele 1-8, Size 1-8, and Height 1-8).

| 🦻 GeneMapper® ID-X ·   | *02081  | 7JA_calibrants - | gmidx Is Log | ged In Da | tabase Ge | nmapper   | PC       |           |             |              |          |                 |        |           |        |        |        |        |        |          |          |
|------------------------|---------|------------------|--------------|-----------|-----------|-----------|----------|-----------|-------------|--------------|----------|-----------------|--------|-----------|--------|--------|--------|--------|--------|----------|----------|
| ile Edit Analysis Viev | v Tools | Admin Help       |              |           |           |           |          |           |             |              |          |                 |        |           |        |        |        |        |        |          |          |
| 🐸 🗅 🔒   🍢 🖻            | P   🌆   | ) 🖻 🔤 Ш          |              |           | Þ 💣       | Table Set | ting:    | Aouse Con | sortium Exp | oort Data Fi | le 🔻     | 1   ۶           | ) 🖨 🖪  | <u>A9</u> | 0      |        |        |        |        |          |          |
| ⊟ - ∰Panels            | Sample  | es Analysis Sum  | ary Genoty   | pes       |           |           |          |           |             |              |          |                 |        |           |        |        |        |        |        |          |          |
| ter- i 2 ipiex         |         | Sample Name      | Marker       | Allele 1  | Allele 2  | Allele 3  | Allele 4 | Allele 5  | Allele 6    | Allele 7     | Allele 8 | Size 1          | Size 2 | Size 3    | Size 4 | Size 5 | Size 6 | Size 7 | Size 8 | Height 1 | Height 2 |
|                        | 1       | 1                | 18-3         |           |           |           |          |           |             |              |          | 148.44          | 160.8  | 168.9     |        |        |        |        |        |          | 746      |
|                        | 2       |                  | 4-2          |           |           |           |          |           |             |              |          | 219.26          | 231.37 | 235.41    |        |        |        |        |        |          | 1509 1   |
|                        | 3       |                  | 11-1         |           |           |           |          |           |             |              |          | 277.26          | 281.19 |           |        |        |        |        |        |          | 1679     |
|                        | 4       |                  | 6-7          |           |           |           |          |           |             |              |          | 331.63          | 343.68 | 347.72    |        |        |        |        |        |          | 672      |
|                        | 5       |                  |              |           |           |           |          |           |             |              |          |                 | 544.65 |           |        |        |        |        |        |          | 199      |
|                        | 6       |                  |              |           |           |           |          |           |             |              |          |                 | 116.4  | 128.45    |        |        |        |        |        |          | 978 1    |
|                        | 7       |                  |              | 26.2      |           |           |          |           |             |              |          |                 |        | 221.15    |        |        |        |        |        |          | (2)      |
|                        | 8       |                  | Human D8     |           |           |           |          |           |             |              |          | 224.25          |        |           |        |        |        |        |        | 5042     | 1905     |
|                        | 9       |                  |              |           |           |           |          |           |             |              |          | 447.62          | 460.77 |           |        |        |        |        |        | 1190     | 1035     |
|                        | 10      |                  |              |           |           |           |          |           |             |              |          | 447.00<br>505.0 |        |           |        |        |        |        |        |          | 1010     |
|                        | 11      |                  |              |           |           |           |          |           |             |              |          |                 |        |           |        |        |        |        |        |          | 1010     |
|                        | 12      |                  |              |           |           |           |          |           |             |              |          | 213.49          | 221.68 | 225.67    |        |        |        |        |        |          | 1678     |
|                        | 14      |                  |              |           |           |           |          |           |             |              |          | 288.02          | 297.27 | 300.0     |        |        |        |        |        |          | 2016     |
|                        | 15      |                  | Human D4     |           |           |           |          |           |             |              |          |                 |        |           |        |        |        |        |        |          | 2010     |
|                        | 16      |                  |              |           |           |           |          |           |             |              |          |                 |        | 431.68    |        |        |        |        |        |          | 896      |
|                        | 17      |                  |              |           |           |           |          |           |             |              |          | 204 27          | 208.25 |           |        |        |        |        |        |          | 1846     |
|                        | 18      |                  |              |           |           |           |          |           |             |              |          | 264.31          | 268.32 | 276.38    |        |        |        |        |        |          | 382      |
|                        | 19      |                  |              |           |           |           |          |           |             |              |          |                 |        | 348.99    |        |        |        |        |        |          | 682      |
|                        | 20      |                  |              |           |           |           |          |           |             |              |          |                 |        |           |        |        |        |        |        |          | 266      |
|                        | 21      |                  |              |           |           |           |          |           |             |              |          |                 |        |           |        |        |        |        |        |          | 811 :    |
|                        | 22      |                  |              |           |           |           |          |           |             |              |          |                 |        |           |        |        |        |        |        |          | 1233     |
|                        | 23      |                  |              |           |           |           |          |           |             |              |          |                 |        |           |        |        |        |        |        |          | 1922     |
|                        | 24      |                  |              |           |           |           |          |           |             |              |          |                 |        |           |        |        |        |        |        |          | 2634     |
|                        | 25      |                  |              |           |           |           |          |           |             |              |          |                 |        |           |        |        |        |        |        |          | 1013     |
|                        | 26      |                  |              |           |           |           |          |           |             |              |          |                 |        |           |        |        |        |        |        |          | 682 (    |
|                        | 27      |                  |              |           |           |           |          |           |             |              |          |                 |        |           |        |        |        |        |        |          | 1129     |
|                        | 28      |                  |              |           |           |           |          |           |             |              |          |                 |        |           |        |        |        |        |        |          | 3085     |
|                        | 29      |                  |              |           |           |           |          |           |             |              |          |                 |        |           |        |        |        |        |        |          |          |
|                        | 30      |                  |              |           |           |           |          |           |             |              |          |                 |        |           |        |        |        |        |        |          | 2838     |
|                        | 31      |                  |              |           |           |           |          |           |             |              |          |                 |        | 450.65    |        |        |        |        |        |          | 1638 - 5 |
|                        | 32      |                  |              |           |           |           |          |           |             |              |          | 503.06          |        |           |        |        |        |        |        | 3044     | 843      |
|                        | 33      |                  |              |           |           |           |          |           |             |              |          |                 |        |           |        |        |        |        |        |          | 4953     |
|                        | 34      |                  |              |           |           |           |          |           |             |              |          |                 |        |           |        |        |        |        |        |          | 4433     |
|                        | 35      |                  |              |           |           |           |          |           |             |              |          |                 |        |           |        |        |        |        |        |          | 2230 :   |
|                        | 36      |                  |              |           |           |           |          |           |             |              |          |                 |        |           |        |        |        |        |        |          |          |
|                        | 37      |                  |              |           |           |           |          |           |             |              |          |                 |        |           |        |        |        |        |        |          | 2956     |
|                        | 38      | 2                | 17-2         | 14        | 16        |           |          |           |             |              |          | 200.3           | 208.23 |           |        |        |        |        |        | 1669     | 3002     |

- 7.1.4. To select all, click "Control + A" on the keyboard (samples are sorted by sample file (default).
- 7.1.5. Click on the" Samples" tab.

| P GeneMapper® ID-X - *020817JA_calibrants - gmidx Is Logged In Database Genmapper-PC |        |                  |               |                  |             |  |  |  |
|--------------------------------------------------------------------------------------|--------|------------------|---------------|------------------|-------------|--|--|--|
| File Edit Analysis View                                                              | Tools  | Admin Help       |               |                  |             |  |  |  |
| 😂 🖨 📙 🕻 🖻                                                                            | ·   🌆  | 🖪 🖾 Ш            | 🕅 🎞 🗐   🕨     | 💣 🛛 Table Settin | ig: Mouse C |  |  |  |
|                                                                                      | Sample | s Analysis Summa | ary Genotypes |                  |             |  |  |  |
| ⊞ [_] Inj1 2017-02-0                                                                 |        | Sample Name      | Size Standard | Instrument Type  | SQO SNF     |  |  |  |
|                                                                                      | 1      | 1                | GS600_LIZ     | ABI3500          |             |  |  |  |
|                                                                                      | 2      | 2                | GS600_LIZ     | ABI3500          |             |  |  |  |
|                                                                                      | 3      | 3                | GS600_LIZ     | ABI3500          |             |  |  |  |
|                                                                                      | 4      | 4                | GS600_LIZ     | ABI3500          |             |  |  |  |
|                                                                                      | 5      | 5                | GS600_LIZ     | ABI3500          |             |  |  |  |
|                                                                                      | 6      | 6                | GS600_LIZ     | ABI3500          |             |  |  |  |
|                                                                                      | 7      | 7                | GS600_LIZ     | ABI3500          |             |  |  |  |
|                                                                                      | 8      | 8                | GS600_LIZ     | ABI3500          |             |  |  |  |
|                                                                                      | 9      | 9                | GS600_LIZ     | ABI3500          |             |  |  |  |
|                                                                                      | 10     | 10               | GS600_LIZ     | ABI3500          |             |  |  |  |
|                                                                                      |        |                  |               |                  |             |  |  |  |

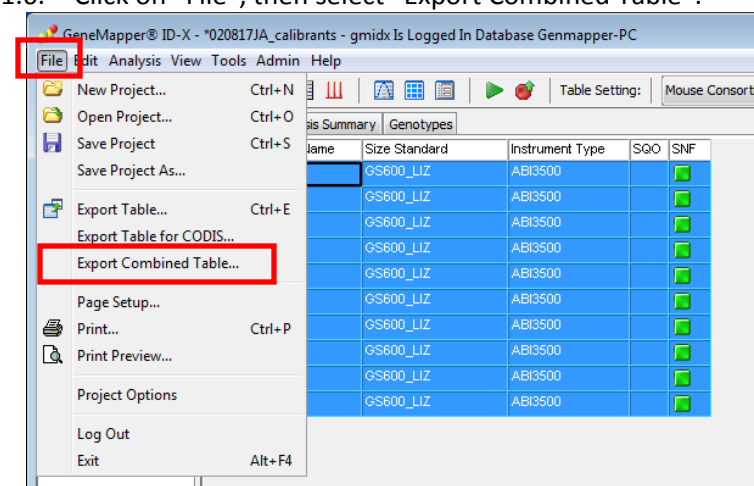

7.1.6. Click on "File", then select "Export Combined Table".

7.1.7. Under "merge" on the far right, click on "One line per sample" *NOTE: default setting is "One line per marker".* 

| 😏 GeneMapper® ID-X - *020817JA_calibrants - gmidx Is Logged In Database Genmapper-PC |                                    |                                                                                                    |                                                                                                    |  |  |  |  |  |  |  |
|--------------------------------------------------------------------------------------|------------------------------------|----------------------------------------------------------------------------------------------------|----------------------------------------------------------------------------------------------------|--|--|--|--|--|--|--|
| File Edit Analysis View                                                              | Tools Admin Help                   |                                                                                                    |                                                                                                    |  |  |  |  |  |  |  |
| 😂 😂 🖥   🖏 🖻                                                                          | ·   🔟 🖻 🗳 🔟   🕅 🌐 🗐   🕨            | 🔹 💣 🛛 Table Setting: 📔 Mouse Consortium Export Data File 🖵 🥅 📔                                                                                                    | P 🖨 🗟   🔤 🕜                                                                                                    |  |  |  |  |  |  |  |
| - Roject                                                                             | Samples Analysis Summary Genotypes |                                                                                                    |                                                                                                    |  |  |  |  |  |  |  |
| ⊞- 🛄 Inj1 2017-02-0                                                                  | Sample Name Size Standard          | Instrument Type SQO SNF                                                                                                    |                                                                                                    |  |  |  |  |  |  |  |
|                                                                                      | 1 1 GS600_LIZ                      | ABI3500                                                                                                    |                                                                                                    |  |  |  |  |  |  |  |
|                                                                                      | 2 2 GS600_LIZ                      | ABI3500                                                                                                    |                                                                                                    |  |  |  |  |  |  |  |
|                                                                                      | 3 3 GS600_LIZ                      | ABI3500                                                                                                    |                                                                                                    |  |  |  |  |  |  |  |
|                                                                                      | 4 4 GS600_LIZ                      | ABI3500                                                                                                    |                                                                                                    |  |  |  |  |  |  |  |
|                                                                                      | 5 5 GS600_LIZ                      | ABI3500                                                                                                    |                                                                                                    |  |  |  |  |  |  |  |
|                                                                                      | 6 6 GS600_LIZ                      | ABI3500                                                                                                    |                                                                                                    |  |  |  |  |  |  |  |
|                                                                                      | 7 7 GS600_LIZ                      | ABI3500                                                                                                    |                                                                                                    |  |  |  |  |  |  |  |
|                                                                                      | 8 8 GS600_LIZ                      | ABI3500                                                                                                    |                                                                                                    |  |  |  |  |  |  |  |
|                                                                                      | 9 9 GS600_LIZ                      | A 813500                                                                                                    |                                                                                                    |  |  |  |  |  |  |  |
|                                                                                      | 10 10 GS600_LIZ                    | 🧈 Export Combined Table                                                                                                    | <b>—</b>                                                                                                    |  |  |  |  |  |  |  |
|                                                                                      |                                    | Look in: 🚺 GeneMapperID-X                                                                                                    | - 🦻 📂 📰 📰                                                                                                    |  |  |  |  |  |  |  |
|                                                                                      |                                    | Recent Items Recent Items Desktop My Documents Computer Recent Items Recent Items R | Export File As<br>Tab-delmited text (.txt)<br>Merge<br>Allele table by sample format<br>One line per sample<br>One line per marker<br>Include all marker information<br>2317/txt<br>Export<br>Cancel |  |  |  |  |  |  |  |

7.1.8. Name the file "NIST Mouse Consortium\_Institution\_date" and select the type of file saved as (\*.csv) and choose folder to export to. (Ex. NIST Mouse Consortium\_NIST\_031617)

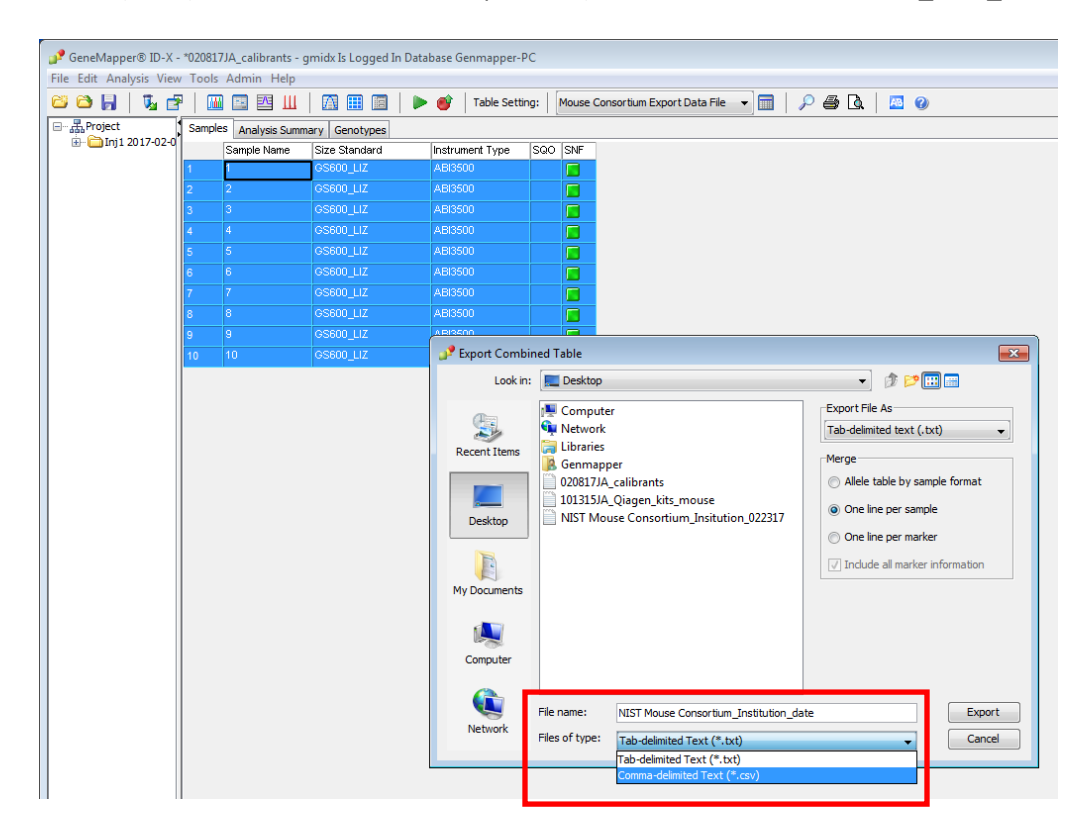

#### 7.1.9. Click "Export".

Send exported data file to NIST for analysis.